## Comment créer une nouvelle discipline

Aller dans le menu Paramétrage / Paramètres de l'application et Cliquer sur l'onglet Disciplines

| amètre:        | s du Match     | Liste des Disciplines          | Liste des Clubs                     | Catégories d'âge          | Paramètres gri    | ile saisie          | Options générales | Paramétr         | age Equipes |    |
|----------------|----------------|--------------------------------|-------------------------------------|---------------------------|-------------------|---------------------|-------------------|------------------|-------------|----|
| N°<br>scipline | t              | Libellé discipline             | <ul> <li>Type discipline</li> </ul> | e<br>Pas_de_Tir           | Compte<br>Mouches | Catégorie<br>Unique | Catégorie<br>Age  | Grille<br>Unique | Nouveau     | P  |
| 0              | Arme Spécial   | ste                            | T.A.R.                              | TAR 200M                  | E F               | V                   | Sénior 1          | - V              | Houveau     |    |
| 1              | Fosses Olymp   | vique                          | Plateaux                            |                           | Г                 | Г                   |                   |                  | Modifier    |    |
| 2              | Skeet Olympi   | que                            | Plateaux                            |                           | Г                 | Г                   |                   | F                |             | 10 |
| 3              | Double Trap    |                                | Plateaux                            |                           | Г                 | Г                   |                   | Г                | Supprimer   | X  |
| 25             | Arbalete Fiel  | 18M                            | I.A.U.                              | ARBALETE FIELD 18M        | 1                 | Г                   |                   | Г                | Supprinter  |    |
| 30             | Arbalete Mat   | ch 30M                         | I.A.U.                              |                           | Г                 | Г                   |                   | F _              |             |    |
| 00             | Pistolet 10M   |                                | 10M                                 | PRECISION 10M             | V                 | Г                   |                   |                  |             |    |
| 101            | Pistolet 30 C  | oups Vitesse "3/12" A 10M      | École de tir                        | VITESSE 10M               | Г                 | Г                   |                   | Г                | Nouvelle    | D  |
| 102            | Pistolet Vite  | sse 5 Cibles 10M               | 10M                                 | VITESSE 10M               | Г                 | Г                   |                   | Г                | Réf. ISSF   |    |
| 103            | Pistolet Stan  | dard 10M                       | 10M                                 | VITESSE 10M               | Г                 | Г                   |                   | Г                |             |    |
| 104            | Carabine 10/   | N .                            | 10M                                 | PRECISION 10M             | <b>v</b>          | Г                   |                   |                  |             |    |
| 105            | Carabine 3x1   | 0 A 10M                        | École de tir                        | PRECISION 10M             | Г                 | Г                   |                   | Г                |             |    |
| 107            | Arbalete Mat   | ch 10M                         | 10M                                 | PRECISION 10M             | Г                 | Г                   |                   | Г                |             |    |
| 108            | Arbalete Fiel  | 1 10M                          | 10M                                 | ARBALETE FIELD 10M        |                   | Г                   |                   | Г                |             |    |
| 109            | Cible Mobile   | OM Olympique                   | 10M                                 | 10M                       | Г                 | Г                   |                   | F                |             |    |
| 110            | Cible Mobile ' | OM Mixte                       | 10M                                 | 10M                       | Г                 | Г                   |                   | Г                |             |    |
| 111            | Ecoles De Tir  |                                | Plateaux                            |                           | Г                 | Г                   |                   | Г                |             |    |
| 150            | Pistolet 10M   | (Ecole Tir )                   | École de tir                        | PRECISION 10M             | Г                 | Г                   |                   | Г                |             |    |
| 152            | Pistolet Vite: | se 5 Cibles 10M (Ecole Tir)    | École de tir                        | VITESSE 10M               | Г                 | Г                   |                   | F                |             |    |
| 154            | Carabine 10/   | A (Ecole Tir)                  | École de tir                        | PRECISION 10M             | Г                 | Г                   |                   | Г                |             |    |
| 158            | Arbalete Fiel  | d (Ecole Tir )                 | École de tir                        | 10M                       | Г                 | Г                   |                   | Г                |             |    |
| 159            | Cible Mobile   | IOM ( Ecole Tir )              | École de tir                        | 10M                       | Г                 | Г                   |                   | F                |             |    |
| 250            | Pistolet Stan  | dard 25M                       | 25/50M                              | PISTOLET 25M SAUF VITESSE | Г                 | Г                   |                   | <b>V</b>         |             |    |
| 251            | Pistolet Perc  | ussion Centrale                | 25/50M                              | PISTOLET 25M SAUF VITESSE | Г                 | Г                   |                   | ₩                |             |    |
| 252            | Pistolet 25M   |                                | 25/50M                              | PISTOLET 25M SAUF VITESSE | Г                 | Г                   |                   | <b>V</b>         |             |    |
| 253            | Pistolet Vite: | sse 25M                        | 25/50M                              | VITESSE 25M               | Г                 | Г                   |                   | F                |             |    |
| 300            | 60 Balles Cou  | che (300 M)                    | 300M                                | 300M                      | Г                 | Г                   |                   | V                |             |    |
| 301            | 3x20 Carabir   | e Sport (300 M)                | 300M                                | 300M                      | Г                 | <b>v</b>            | Sénior 1          | V                |             |    |
| 302            | 3x20 Arme St   | andard (300 M)                 | 300M                                | 300M                      | F                 | ~                   | Dame 1            | 1                |             |    |
| 303            | 3x40 Arme Li   | bre (300 M)                    | 300M                                | 300M                      | Г                 | V                   | Sénior 1          | V                |             |    |
| 400            | Revolver Pos   | ition Libre Gros Calibre       | Silhouette Métallique               | SILHOUETTE METALLIQUE     | Г                 | 1                   | Sénior 1          | F                |             |    |
| 401            | Production P   | osition Libre Libre Gros Calib | Silhouette Métallique               | SILHOUETTE METALLIQUE     | Г                 | V                   | Sénior 1          | F .              |             |    |

Les N° de discipline de 1 à 999 sont réservés aux disciplines de référence FFTir Les N° de discipline de 1000 à 1099 sont réservés aux disciplines Hunter

## Cliquer sur Nouveau

| N° Discipline                                                    | 0                          | Discipline de réf   | érence ISSF |
|------------------------------------------------------------------|----------------------------|---------------------|-------------|
| Libellé discipline                                               |                            | Distance de tir     |             |
| Type Discipline                                                  | •                          | Pas de Tir          |             |
| Grille de saisie unique pour tou<br>Mouches prises en compte pou | s Catégorie d'âge unique > | >>> Catégorie d'âge |             |
|                                                                  | Valider                    | S Annuler           |             |
|                                                                  |                            |                     |             |

Saisir

- $\checkmark$  le n° de discipline (ex 5000)
- ✤ le libellé de discipline (ex Pistolet 10M UFOLEP)
- ✤ le type de discipline ( 10M dans le cas présent)
- $\checkmark$  la distance de tir (10M dans le cas présent)
- Ile pas de tir (Précision 10M ) → sera utilisé pour le plan de tir

- Si le nombre de coup est identique pour toutes les catégories, → cocher Grille de saisie unique pour tous
- Si le nombre de mouches doit être comptabilité → cocher Mouches prises en compte pour le classement
- Si la discipline ne comporte qu'une seule catégorie d'âge → cocher Catégorie d'âge unique et sélectionner la catégorie d'âge

| amètr                      | es du Match Liste des Disciplines    | Liste des Clubs      | Catégories d'âge                                                                                                    | Paramètres gri       | lle saisie          | Options générales  | Param              | étrage Equipes |     |
|----------------------------|--------------------------------------|----------------------|----------------------------------------------------------------------------------------------------|----------------------|---------------------|--------------------|--------------------|----------------|-----|
| N <sup>®</sup><br>isciplin | e Libelé discipline                  | e<br>Type discipline | e<br>Pas_de_Tir                                                                                                    | Compte<br>Mouches    | Catégorie<br>Unique | e Catégorie<br>Age | Grille ,<br>Unique |                | D   |
| 702                        | Maximilien Replique                  | Armes Anciennes      | AA 100M                                                                                                    | Г                    | <b>V</b>            | Sénior 1           | Г                  | Nouveau        |     |
| 703                        | Minie Replique                       | Armes Anciennes      | AA 100M                                                                                                    | Г                    | 1                   | Sénior 1           | Г                  | Modifier       |     |
| 704                        | Whitworth Replique                   | Armes Anciennes      | AA 100M                                                                                                    | Г                    | 1                   | Sénior 1           | Г                  | - maanaa       | -   |
| 705                        | Comminazzo Replique                  | Armes Anciennes      | AA 25M                                                                                                    | Г                    | <b>V</b>            | Sénior 1           | Г                  | Europeimor     | ×   |
| 706                        | Kuchenreuter Replique                | Armes Anciennes      | AA 25M                                                                                                    | Г                    | 1                   | Sénior 1           | Г                  | supprimer      | ••• |
| 708                        | Walkyrie Replique                    | Armes Anciennes      | AA 100M                                                                                                    | Г                    | 1                   | Dame 1             | Г                  |                |     |
| 712                        | Mariette                             | Armes Anciennes      | AA 25M                                                                                                    | Г                    | 1                   | Sénior 1           | Г                  |                |     |
| 714                        | Tanegashima Replique                 | Armes Anciennes      | AA 50M                                                                                                    | Г                    | V                   | Sénior 1           | Г                  | Nouvelle       | n   |
| 715                        | Vetterli Replique                    | Armes Anciennes      | AA 50M                                                                                                    | Г                    | 1                   | Sénior 1           | Г                  | Réf. ISSF      |     |
| 716                        | Hizadai Replique                     | Armes Anciennes      | AA 50M                                                                                                    | Г                    | V                   | Sénior 1           | Г                  |                |     |
| 721                        | Menton Replique                      | Armes Ap             | Second days                                                                                                    |                      | ED.                 |                    | Г                  |                |     |
| 722                        | Lorenzoni Replique                   | Armes A Paramètres   |                                                                                                    | l.                   | <u> </u>            |                    | Г                  |                |     |
| 723                        | Malson Réplique                      | Armes A              |                                                                                                    |                      |                     | Sénior 1           | Г                  |                |     |
| 728                        | Tanzutzu Replique                    | Armes A              |                                                                                                    |                      |                     | Sénior 1           | Г                  |                |     |
| 736                        | Pensylvannia Réplique                | Armes A              | Accès aux paramètres de l                                                                                                    | a grille de saisie ? |                     | Sénior 1           | Г                  |                |     |
| 737                        | Lamarmora Réplique                   | Armes A              |                                                                                                    |                      |                     | Sénior 1           | Г                  |                |     |
| 810                        | Fusil A Repetition                   | T.A.R.               |                                                                                                    |                      |                     | Sénior 1           | Г                  |                |     |
| 812                        | Fusil Modifie                        | T.A.R.               |                                                                                                    |                      |                     | Sénior 1           | Г                  |                |     |
| 815                        | Fusil Semi Automatique Gros Calibre  | T.A.R.               | Qui                                                                                                    | Non                  |                     | Sénior 1           | Г                  |                |     |
| 816                        | Fusil Semi Automatique Petit Calibre | T.A.R.               | and the second second se |                      |                     | Sénior 1           | F                  |                |     |
| 820                        | Carabine 22LR                        | T.A.R.               | TAR 50M                                                                                                    | Г                    | V                   | Sénior 1           | Г                  |                |     |
| 821                        | Carabine 22LR Semi-Auto              | T.A.R.               | TAR 50M                                                                                                    | F                    | Г                   |                    | F F                |                |     |
| 830                        | Pistolet / Revolver                  | T.A.R.               | TAR 25M                                                                                                    | Г                    | 1                   | Sénior 1           | Г                  |                |     |
| 831                        | Vitesse Militaire                    | T.A.R.               | TAR 25M                                                                                                    | Г                    | V                   | Sénior 1           | Г                  |                |     |
| 850                        | I.S.R                                | T.A.R.               | TAR 200M                                                                                                    | Г                    | Г                   |                    | Г                  |                |     |
| 900                        | Arbalete Field IR900                 | I.A.U.               |                                                                                                    | Г                    | Г                   |                    | Г                  |                |     |
| 997                        | Carabine Lourde 100 M Et 200 M       | Bench Rest           | 300M                                                                                                    | Г                    | 1                   | Sénior 1           | Г                  |                |     |
| 998                        | Carabine Legere 100 M Et 200 M       | Bench Rest           | 300M                                                                                                    | Г                    | V                   | Sénior 1           | Г                  |                |     |
| 999                        | Carabine Hunter 100 M Et 200 M       | Bench Rest           | 300M                                                                                                    | Г                    | V                   | Sénior 1           | Г                  |                |     |
| 1 000                      | Hunter .22LR                         | Hunter               |                                                                                                    | Г                    | Г                   |                    | Г                  |                |     |
| 100                        | Canon 7 Coups                        | Armes Anciennes      | AA 50M                                                                                                    | Г                    | 1                   | Sénior 1           | Г                  |                |     |
| 5 000                      | Pistolet 10M Lifolen                 | 10M                  | PRECISION 10M                                                                                                    |                      | 1 I I               |                    |                    |                |     |

## Cliquer sur Valider

La discipline est créée il faut maintenant paramétrer les grilles de saisie cliquer sur Oui

|                                                        | Clubs Catégories d'âg      | e Paramètres grille saisie | Options générales | Paramétrage Equipes                   |
|--------------------------------------------------------|----------------------------|----------------------------|-------------------|---------------------------------------|
| Type discipline 10M                                    | Discipline                 | Pistolet 10M Ufolep        |                   |                                       |
| ombre de série par catégorie d'age Paramètrage Gri     | e Express Paramét          | age Grille Détaillée       |                   |                                       |
| Pramètres comptage de la Discipline                    | Paramètres de la grille de | saisie                     |                   |                                       |
| Prise en compte du nombre de mouche:                   | N                          | ombre de tirs par serie 0  |                   | nregistrer les<br>amètres de grille 🥑 |
| Unicité grille saisie pour toutes les catégories d'age | Nombre de séries           |                            |                   |                                       |
| Valeur Maximale possible d'un tir 0                    |                            |                            | ۶                 | Apercu de la grille de<br>saisie      |
|                                                        | E                          |                            |                   |                                       |
|                                                        | 1                          |                            |                   |                                       |
|                                                        |                            | 2//35                      | /165              |                                       |
| Libelié 1                                              | Libellé 2                  | Libelé 3                   |                   |                                       |
|                                                        |                            |                            |                   |                                       |
|                                                        | Accession for the section  | de actual de la constant   |                   |                                       |
|                                                        | Aperçu de la grille        | de saisie Express          |                   |                                       |
|                                                        |                            |                            |                   |                                       |
|                                                        |                            |                            |                   |                                       |
|                                                        |                            |                            |                   |                                       |
|                                                        |                            |                            |                   |                                       |
|                                                        |                            |                            |                   |                                       |
|                                                        |                            |                            |                   |                                       |
|                                                        |                            |                            |                   |                                       |
|                                                        |                            |                            |                   |                                       |

Commencer par l'onglet Nombre de série par catégorie d'âge

Renseigner le nombre de série pour chaque catégorie d'âge (3 séries dans le cas présent)

| Type discipline                   | 10M 🔻                      | Discipline Pistole  | et 10M Ufolep               |                                                          |     |
|-----------------------------------|----------------------------|---------------------|-----------------------------|----------------------------------------------------------|-----|
| nbre de série par catégorie d'age | Paramètrage Grille Express | Paramétrage Grib    | e Détaillée                 |                                                          |     |
|                                   |                            |                     |                             |                                                          |     |
| Pas de saisie des mouches pour c  | ette discipline            |                     |                             |                                                          |     |
| Nombre de séries , la mise en p   | age adéquate est effect    | uée par le logiciel | Il s'agit ici de définir le | nombre de séries qui sera affiché pour la                |     |
| Catégorie d'âge                   | Abrev.                     | Nombre de séries    | categorie d'age et pour     | r la discipline selectionnee.                            |     |
| Sans catégorie d'age              | Sans                       | 3                   | Cette interface ne doit     | pas être utillisée comme moyen <mark>d</mark> e contrôle | des |
| Poussin Fille                     | PF                         |                     | catégories d'age autor      | isées à concourir                                        |     |
| Benjamin Fille                    | BF                         |                     | Constanting of the second   |                                                          |     |
| Minime Fille                      | MF                         |                     | concernant les catégor      | ties d'age lors de l'inscription du tireur" de           | 51  |
| Cadet Fille                       | CF                         |                     | l'onglet "Options Génér     | ales"                                                    |     |
| Junior Fille                      | JF                         |                     |                             |                                                          |     |
| Dame 1                            | D1                         |                     | Toutefois, un nombre =      | 0 va occasionner une non inscription du tir              | eur |
| Dame 2                            | D2                         |                     |                             |                                                          |     |
| Dame 3                            | D3                         |                     |                             |                                                          |     |
| Féminines                         | F                          | 3                   |                             |                                                          |     |
| Poussin Garçon                    | PG                         |                     | Ba                          | Copier configuration                                     |     |
| Benjamin Garçon                   | BG                         |                     | 거리                          | copier configuration                                     |     |
| Minime Garçon                     | MG                         |                     |                             |                                                          |     |
| Cadet Garçon                      | CG                         |                     | Ê                           | Coller configuration                                     |     |
| Junior Garçon                     | JG                         |                     |                             |                                                          |     |
| Sénior 1                          | 51                         |                     | -                           | Effacer config memorisée                                 |     |
| Sénior 2                          | 52                         |                     |                             |                                                          |     |
| Sénior 3                          | \$3                        |                     |                             |                                                          |     |
| Hommes 17-54                      | Н                          | 3                   |                             |                                                          |     |
| Sénior 3<br>Hommes 17-54          | 53<br>H                    | 3                   |                             |                                                          |     |
| Facestate                         | ar la configuration        |                     |                             |                                                          |     |

NB il est possible d'aller dans une discipline déjà créée pour copier la configuration et revenir à la discipline en création pour coller la configuration précédemment copiée

## Cliquer sur Enregistrer la configuration

Passer à l'onglet Paramétrage Grille Express (utilisée pour saisie uniquement du total des séries)

| Paramètres                                                                                                    |
|----------------------------------------------------------------------------------------------------|
| Fermer / Lancer l'assistant                                                                                                    |
| Paramètres du Match Liste des Disciplines Liste des Clubs Catégories d'âge Paramètres grille saisie Options générales Paramétrage Equipes                                    |
| Type discipline 10M   Discipline Pistolet 10M Ufolep                                                                                                    |
| Nombra da rária par catégoria d'ana Paramètrage Grille Fynness Daramétraga Grille Dátailás                                                                                   |
| Pramètres comptage de la Discipline     Paramètres de la grille de saisie     Nombre de série par ligne     paramètres de grille      paramètres de la grille de saisie      |
| Valeur Maximale possible 0                                                                                                    |
| Six 25éries     2// 35éries     2 Lignes     3 Lignes       3 fois 2 séries sur une ligne unique (ex 3x20)       Etiquette \$1/52     Etiquette \$3/54     Etiquette \$5/ 56 |
| Aperçu de la grille de saisie Express                                                                                                    |
|                                                                                                    |
|                                                                                                    |
|                                                                                                    |
|                                                                                                    |
|                                                                                                    |

Saisir le nombre de série par ligne et le nombre de lignes (ce sera ce format de grille qui sera présenté lors de la saisie) ex 1 ligne et 3 série par ligne

Cocher le case Prise en compte du nombre de mouche et unicité grille de saisie si nécessaire

**Gliquer sur aperçu grille de saisie pour vérifier** 

|                                             | Liste des Clubs         | Catégories d'âge       | Paramètres grille saisie  | Options générales | Paramétrage Equipes  |
|---------------------------------------------|-------------------------|------------------------|---------------------------|-------------------|----------------------|
| Type discipline                             | 10M *                   | Discipline             | Pistolet 10M Ufolep       |                   |                      |
| bre de série par catégorie d'age            | amètrage Grille Express | Paramétras             | e Grille Détaillée        |                   |                      |
| Pramètres comptage de la Discipline         | Paramètr                | es de la grille de sa  | isie                      |                   |                      |
| Prise en compte du nombre de mouche:        |                         | Non                    | ibre de série par ligne 3 |                   | paramètres de grille |
| Unicité grille saisie pour toutes les catég | ories d'age Nombr       | e de lignes            |                           |                   |                      |
| Valeur Maximale possible                    | 0                       | 1                      |                           |                   | RAZ                  |
|                                             |                         |                        |                           |                   |                      |
| _3 x 2 séries                               | 2 x 3 sér               | ies                    | 2 Ligner                  | Flugnes           |                      |
| 51                                          | 3 fois 2                | séries sur une ligne i | unique (ex 3x20)          |                   | _                    |
| Etiquette 51752                             | Etique                  | tte S3/S4              | Etiquette S5/             | 56                |                      |
|                                             |                         |                        |                           |                   |                      |
|                                             | Aper                    | çu de la grille de     | saisie Express            |                   |                      |
|                                             | গে গে গ                 | S/Tot                  | alt                       |                   |                      |
|                                             |                         |                        | 544 I                     |                   |                      |
|                                             |                         |                        |                           |                   |                      |
|                                             |                         |                        |                           |                   |                      |
|                                             |                         |                        |                           |                   |                      |
|                                             |                         |                        |                           |                   |                      |
|                                             |                         |                        |                           |                   |                      |

↓ Cliquer sur Enregistrer les paramètres de grille (tu vas avoir un message d'erreur et etre redirigé sur l'onglet nombre de série par catégorie → cliques sur enregistrer la configuation)

Passer à l'onglet Paramétrage Grille Détaillée (utilisée pour saisie de chaque tir)

|                                                        | lubs Categories d'a        | ge Paramètres grille saisie | Options générales | Paramétrage Equipes                      |
|--------------------------------------------------------|----------------------------|-----------------------------|-------------------|------------------------------------------|
| Type discipline                                        | • Disciplin                | Pistolet 10M Ufolep         |                   |                                          |
| mbre de série par catégorie d'age Paramètrage Grille   | Express Paramé             | rage Grille Détaillée       |                   |                                          |
| -Pramètres comptage de la Discipline                   | Paramètres de la grille de | saisie                      |                   |                                          |
| Prise en compte du nombre de mouche:                   | N                          | ombre de tirs par série 0   |                   | Enregistrer les<br>aramètres de grille 🥑 |
| Unicité grille saisie pour toutes les catégories d'age | Nombre de séries           |                             |                   | -                                        |
| Valeur Maximale possible d'un tir 0                    |                            |                             |                   | Apercu de la grille de saisie            |
|                                                        | L                          |                             |                   |                                          |
| d >> 1/ sebras                                         |                            | 7.73                        | enes              |                                          |
| Libeté 1                                               | Libellé 2                  | Libellé 3                   |                   |                                          |
|                                                        |                            |                             |                   |                                          |
|                                                        | Apanou da la anilla        | de saisie Express           |                   |                                          |
|                                                        | Aperça de la grine         |                             |                   |                                          |

Saisir le nombre de série par ligne et le nombre de lignes (ce sera ce format de grille qui sera présenté lors de la saisie) ex 3 séries et 10 tirs par série

Cocher le case Prise en compte du nombre de mouche et unicité grille de saisie si nécessaire

Cliquer sur aperçu grille de saisie pour vérifier

| Description de Victor de Division de Liste des Cictor Cationales dies Baramèteurs aville spirite - Ontines vielentes Descriptions                                                                                                    |
|----------------------------------------------------------------------------------------------------|
| Parametres du Match Liste des Unsciplines Liste des Liubs Categories d'age Parametres grinte saisle Options generales Parametrage courpes                                                                                                    |
| Type discipline     10M     Discipline     Platolet 10M Ufolep       Nombre de série par catégorie d'age     Paramètrage Grille Express     Paramétrage Grille Détaillée                                                                                                    |
| Pramètres comptage de la Discipline       Paramètres de la grille de saisie         Prise en compte du nombre de mouche:       Nombre de tirs par série       10         Unicité grille saisie pour toutes les catégories d'age       Nombre de séries       3       Enregistrer les paramètres de grille         Valeur Maximale possible d'un tir       0       8       8       8       8 |
| Six 7.6emes         2003 séries           Libelé 1         Libelé 2         Libelé 3                                                                                                    |
| Aperçu de la grille de saisie Express                                                                                                    |
| T1       T2       T3       T4       T5       T6       T7       T8       T9       T10       Total 51         T11       T12       T13       T14       T15       T16       T17       T18       T19       T20       Total 52         T21       T22       T23       T24       T25       T26       T27       T28       T29       T30       Total 53                                               |

- La discipline est créée et opérationnelle